## Umfragen mit WhatsApp durchführen

Mit dem Messenger-Programm WhatsApp können Sie auf einfache Weise Umfragen erstellen, um Rückmeldungen von Einzelpersonen oder Gruppenmitgliedern zu einer Frage oder einem Sachverhalt zu erhalten und auszuwerten. Angenommen, Sie wollen zu einem Treffen einladen oder wollen erst einen Termin ermitteln, an dem die Mehrheit Zeit hat, gehen Sie wie folgt vor:

- 1. Öffnen Sie den Chat, in dem Sie die Umfrage erstellen wollen
- 2. Tippen Sie im Nachrichtenfeld auf das Klammer-Symbol (beim iPhone das + neben dem Nachrichtenfeld)
- 3. Wählen Sie im folgenden Fenster "Umfrage" aus
- 4. Geben Sie Ihre Frage und bis zu zwölf Antwortmöglichkeiten ein. Mittels eines Schiebeschalters können Sie nur eine oder mehrere Antworten zulassen.
- 5. Tippen Sie auf den Pfeil unten rechts, um die Umfrage zu verschicken.

Die Empfänger erhalten in ihrem Chat die Frage und die Antwortmöglichkeiten und können dort die für sie infrage kommende(n) Antwort(en) antippen. Mit dem Feld "Stimmen ansehen" sehen alle Teilnehmer die namentliche Stimmverteilung auf die möglichen Antworten